## Conversion de AVI vers WMV (Windows Media Video)

## Usage :

Transformer une vidéo AVI provenant d'une caméra vidéo en une vidéo au format WMV « Windows Media Video » pour le lecteur « Windows Media Player ».

## Particularité :

Un avantage de la méthode proposée ici est qu'elle ne nécessite aucun réglage de paramètres techniques où le néophyte pourrait s'égarer.

- « Windows Live Movie Maker » est un logiciel gratuit (freeware).
- 1. Dans **Windows Live Movie Maker**, cliquer sur le lien « Cliquer ici pour ajouter des vidéos et des photos au projet ».
- Pour glisser une séquence texte entre deux vidéos : Positionner le curseur entre deux vidéos ; Accueil > Projet > Ajouter un titre Outils textes (exemple) : « Titre de la séquence suivante », durée du texte (exemple) : 3 s
  Outils vidéo (exemple) : durée 3 s
- 3 Dérouler le menu « Enregistrer le film » et choisir les paramètres voulus, par exemple « Recommandé pour ce projet ».

Lien vers la page mère : Traitement vidéo